# Submitting a Partial Day Absence/ Leave Request (ESS Job Aid)

## Introduction

This job aid provides instructions on how to submit a partial day absence/leave request.

### Instructions

- 1. Log into **OneUSG Connect**.
- 2. From Employee Self Service, click the Time and Absence tile.

#### Navigation:

Employee Self Service > Time and Absence > Request Absence

**Note: Employee Self Service tile** options may vary depending on your employee type.

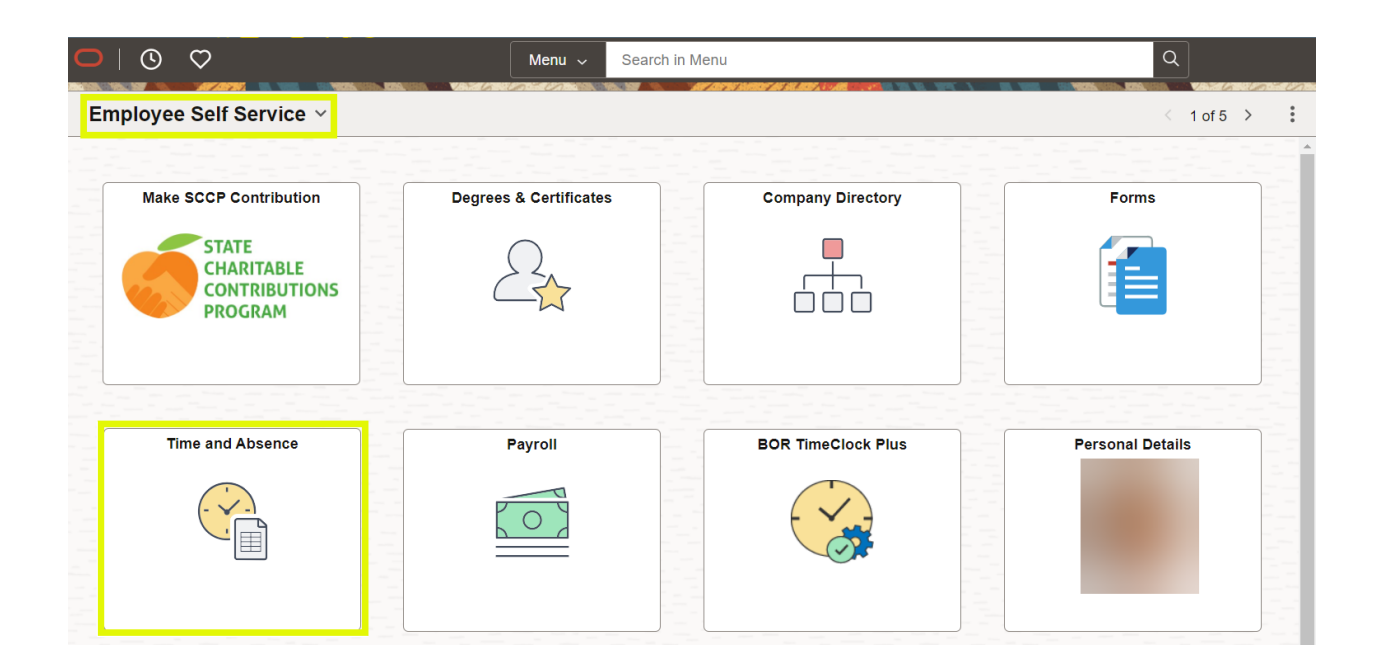

3. On the **Time** page, click **Request Absence**.

| ←∣© ♡  |                                                                                     | Q Search in Mer                                                                  | nu |                                                                              |                         |
|--------|-------------------------------------------------------------------------------------|----------------------------------------------------------------------------------|----|------------------------------------------------------------------------------|-------------------------|
| lime . |                                                                                     |                                                                                  |    |                                                                              |                         |
| N      | Time Summary<br>03/01/24 - 03/31/24<br>Io Time Reported                             | Weekly Timesheet<br>03/01/24 - 03/31/24<br>• Reported 0.00<br>• Scheduled 168.00 |    | Pay<br>Last Time Period 02/01/24<br>Total Hours 0 Hours<br>Estimated Gross 0 | able Time<br>- 02/29/24 |
|        | Weekly Timesheet - Fluid<br>03/03/24 - 03/09/24<br>Reported 0.00<br>Scheduled 40.00 | Exceptions                                                                       |    | Request Absence                                                              | View Absence Requests   |

- 4. The **Request Absence** opens to create a new request. Note: The start and end dates are defaulted to today's date.
  - a. Enter or select the **Start Date** of the absence.
  - b. Enter or select the **End Date** of the absence, if more than one day is being requested.

| $\leftarrow$ 0 $\heartsuit$ |                         | [          | Q, Search in Menu            |   | ]                      |                     |          | D (      | j :        | Ø       |
|-----------------------------|-------------------------|------------|------------------------------|---|------------------------|---------------------|----------|----------|------------|---------|
| Team Time                   |                         |            |                              |   |                        | Vold Greek And Come |          | 1 11     | 1.40       |         |
| 🐔 Timesheet                 | Manage Absences         |            |                              |   |                        |                     |          |          |            |         |
| 🙀 Payable Time              |                         |            |                              |   |                        |                     |          |          |            |         |
| Request Absence             |                         |            | V                            |   |                        |                     |          | v        | iew all re | equests |
| Cancel Absences             | Vacation<br>01/02/2024  |            | Vacation<br>12/18/2023       |   | Vacation<br>11/27/2023 |                     |          |          |            |         |
| E View Absence Requests     | 8.00 Hours              |            | 40.00 Hours                  |   | 8.00 Hours             |                     |          |          |            |         |
| Absence Balances            | Ø Approved              | 1          | <ul> <li>Approved</li> </ul> | : | Ø Approved             | I                   |          |          |            |         |
| 6 Manage Exceptions         | II Create a new Request |            |                              |   |                        |                     |          |          |            |         |
| Approve Absence Requests    |                         |            |                              |   |                        |                     |          |          | Sub        | mit     |
| Assign Work Schedule        | *Start Date             | 02/28/2024 |                              |   | End                    | Date 02/28/2024     | 🟥 🗐 +1 D | ay       |            |         |
|                             | Absence Type            | All        | •                            |   | *Absence M             | lame Select Absence | e Name 🖌 | Apply At | sence      | ]       |

5. Click the **Absence Name** field and select the appropriate absence reason.

| $\leftarrow$ 0 $\heartsuit$ |                           | (          | Q. Search in Menu        |   | ]            |                                                                       |          | Û        | : @          |
|-----------------------------|---------------------------|------------|--------------------------|---|--------------|-----------------------------------------------------------------------|----------|----------|--------------|
| Team Time                   |                           |            | 17 1979 MENT & B. 197 18 |   |              | 6.5.5 CA                                                              | 17.27.10 |          |              |
| 🐔 Timesheet                 | Manage Absences           |            |                          |   |              |                                                                       |          |          |              |
| 强 Payable Time              |                           |            |                          |   |              |                                                                       |          |          |              |
| Request Absence             | Return to Select Employee |            | 9                        |   |              |                                                                       |          | View     | all requests |
| Cancel Absences             | Vacation                  |            | Vacation                 |   | Vacation     | Select Absence Name                                                   |          |          |              |
| En View Absence Requests    | 8.00 Hours                |            | 40.00 Hours              |   | 8.00 Hours   | Blood Donation<br>Blood Platelets                                     |          |          |              |
| D Absence Balances          | Approved                  | I          | ⊘ Approved               | 1 | Approved     | FMLA Intermittent<br>FMLA Intermittent - Vacation                     |          |          |              |
| Manage Exceptions           | II Create a new Request   |            |                          |   |              | Jury Duty<br>Outside Activity - Academic<br>Outside Activity - Fiscal |          |          |              |
| E Approve Absence Requests  |                           |            |                          |   |              | Parental Intermittent<br>Sick - Vac In Lieu                           |          |          | Submit       |
| E Assign Work Schedule      | *Start Date               | 03/04/2024 | Ē                        |   | End Date     | Sick-Bereavement<br>Vacation                                          | 1 Day    | ]        |              |
|                             | Absence Type              | All        | ~                        |   | Absence Name | Select Absence Name                                                   | App      | ly Abser | ice          |

6. Click Apply Absence.

| reate a new Request |            |               |            |               |
|---------------------|------------|---------------|------------|---------------|
|                     |            |               |            | Submit        |
| *Start Date         | 03/04/2024 | End Date      | 03/04/2024 | +1 Day        |
| Original Start Date |            | Absence Type  | All        | ~             |
|                     |            | *Absence Name | Vacation   | Apply Absence |

#### 7. Click Partial Days.

| eate a new Request  |             |   |               |                        |                 |
|---------------------|-------------|---|---------------|------------------------|-----------------|
|                     |             | - |               | (account of the        | Su              |
| -Start Date         | 03/04/2024  |   | End Date      | 03/05/2024             | +1 Day          |
| Original Start Date |             |   | Absence Type  | All                    | ~               |
|                     |             |   | *Absence Name | Vacation               | ✓ Apply Absence |
|                     |             |   |               | Balance 321.00 Hours** |                 |
| Partial Days        | None        | > |               |                        |                 |
| Duration            | 16.00 Hours |   |               | Check Leave Balance    |                 |

Note: The status defaults to 'None'.

| < Time                           |                                            |              | Request Absence                      |      | ଜ | Q | : 0   |
|----------------------------------|--------------------------------------------|--------------|--------------------------------------|------|---|---|-------|
| Changing the Absence Name will e | civer the detailed information associated. |              |                                      |      |   | 5 | ubmit |
|                                  | Absence Type                               | Vacation     | ~                                    |      |   |   |       |
|                                  | *Absence Name                              | Vacation ~   |                                      |      |   |   |       |
|                                  | "Start Date                                | Cancel       | Partial Days                         | Done |   |   |       |
|                                  | End Date                                   | Partial Days | None ~                               |      |   |   |       |
|                                  | Original Start Date                        |              | All Days<br>End Day Only             |      |   |   |       |
|                                  | Duration                                   |              | Start Day Only<br>Start and End Days |      |   |   |       |
|                                  | Partial Days                               |              |                                      |      |   |   |       |
|                                  |                                            |              |                                      |      |   |   |       |
|                                  |                                            |              |                                      |      |   |   |       |
|                                  | Comments                                   |              |                                      | _    |   |   |       |

- a. Select the day(s) that will only be a partial absence.
  - "All Days"
  - "End Day Only"
  - "Start Day Only"
  - "Start and End Days"

**Note**: If you are only taking one day of leave, select either 'All Days' or 'Start Day' only. Either selection will work.

- b. In **Duration**, enter the hours of leave you are requesting for the day(s) selected through the **Partial Days** dropdown.
- c. Click Done.

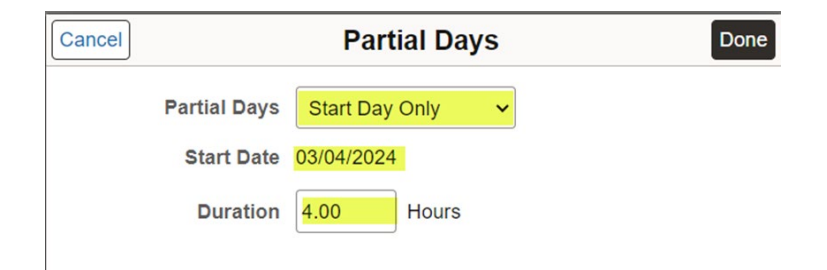

d. Verify **Duration** has updated to reflect the correct number of hours.

| e a new Request     |                |               |                        | SI            |
|---------------------|----------------|---------------|------------------------|---------------|
| *Start Date         | 03/04/2024     | End Date      | 03/05/2024             | +1 Day        |
| Original Start Date | <b></b>        | Absence Type  | All                    | ~             |
|                     |                | *Absence Name | Vacation               | Apply Absence |
|                     |                |               | Balance 321.00 Hours** |               |
| Partial Days        | Start Day Only | >             |                        |               |
| Duration            | 12.00 Hours    |               | Check Leave Balance    |               |

e. Click Check Leave Balance.

| ELIGIBLE<br>Date Time: February 28,2024 at 17:22 |  |
|--------------------------------------------------|--|
| ОК                                               |  |

- f. Two possible messages will be returned:
  - "ELIGIBLE" means you have the leave balance available for the request.
  - "INELIGIBLE" means you **do not** have the leave balance available for the request. An ineligible absence can still be submitted for approval, but there will be uncompensated hours once the absence is processed.
- g. Click OK.

**Note:** If this request changes the eligibility of a future leave request, the following notification will appear:

| Eligibility has changed for one or more existing Absence Reques | sts. Please sel | ect View Eligibility Details to display the status of the requests. |
|-----------------------------------------------------------------|-----------------|---------------------------------------------------------------------|
|                                                                 | OK              |                                                                     |

8. Click Forecast Details.

| ate a new Request   |                |               |                          |               |
|---------------------|----------------|---------------|--------------------------|---------------|
|                     |                |               |                          | Su            |
| *Start Date         | 03/04/2024     | End Date      | 03/05/2024               | +1 Day        |
| Original Start Date | 03/04/2024     | Absence Type  | All                      | ]             |
|                     |                | *Absence Name | Vacation ~               | Apply Absence |
|                     |                |               | Balance 321.00 Hours**   |               |
| Partial Days        | Start Day Only | >             |                          |               |
| Duration            | 12.00 Hours    |               | Check Leave Balance Fore | cast Details  |

9. The **Eligibility Details** box shows the absence hours requested, the balances from which the absence will be drawn, and the resulting leave balances after the absence has been taken, and whether any hours will go uncompensated.

| 12.00  |
|--------|
| 0.00   |
| 0.00   |
| 12.00  |
| 0.00   |
| 0.00   |
| 0.00   |
| 0.00   |
| 323.00 |
| 0.00   |
|        |

- 10. After your review, click the **[X]** at the top right corner to return to Absence Request.
- 11. Add **Comments** to detail the absence request, if necessary. These comments are routed to your manager or designated time approver.

| Comments |   | li li |
|----------|---|-------|
|          | E |       |

12. When finished entering all information for the absence, click **Submit**.

**Note**: If you click Submit without checking leave balances, the following error message will display:

"You must forecast this absence before submitting. Click Check Leave Balance button."

| Create a new Request |            |         |               |                      |    |               |        |
|----------------------|------------|---------|---------------|----------------------|----|---------------|--------|
|                      |            |         |               |                      |    |               | Submit |
| *Start Date          | 03/06/2024 | <b></b> | End Date      | 03/07/2024           |    | +1 Day        |        |
| Original Start Date  | 03/06/2024 |         | Absence Type  | All                  |    | ~             |        |
|                      |            |         | *Absence Name | Vacation             |    | Apply Absence |        |
|                      |            |         |               | Balance 280.00 Hours | ** |               |        |
|                      |            |         |               |                      |    |               |        |

13. The system displays an informational message, asking you to confirm the submittal request. Click **Yes**.

|                     |            |                                                         |          |                           | Submit |
|---------------------|------------|---------------------------------------------------------|----------|---------------------------|--------|
| *Start Date         | 03/06/2024 |                                                         | End Date | 03/07/2024 🟥 +1 Day       |        |
| Original Start Date | 03/06/2024 | Are you sure you want to Submit this Absenc<br>Request? | е Туре   | All                       |        |
|                     |            | Yes                                                     | Name     | Vacation    Apply Absence |        |
|                     |            |                                                         |          | Balance 280.00 Hours**    |        |

14. After completing the submittal process, the leave request is redisplayed in readonly mode. The **Request Status** is set to **Submitted.**